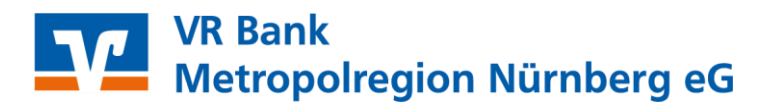

## VR-NetWorld Software Anleitung zum Wechsel der VR-NetWorld Card

Sie haben Ihre neue VR-NetWorld Card inkl. PIN und PUK erhalten und möchten diese ab sofort in Ihrer VR-NetWorld Software nutzen.

Hierzu führen Sie bitte die folgenden Schritte aus.

- 1. Starten Sie VR-NetWorld und melden Sie sich bitte mit Ihrem gewohnten Kennwort an.
- 2. Über den Menüpunkt "Stammdaten"  $\rightarrow$  "Bankverbindungen" gelangen Sie zur Übersicht der in der Software hinterlegten Bankverbindungen.

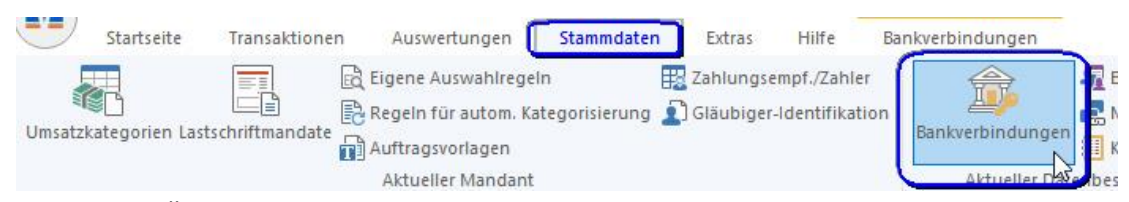

3. Im Tab "Übersicht Bankverbindungen" klicken Sie nun bitte die zu ändernde Bankverbindung an, damit diese markiert ist. Drücken Sie jetzt bitte mit der rechten Maustaste auf die markierte Zeile und wählen Sie im Kontextmenü "Sicherheitsmedium wechseln" aus.

| 76069559                    |    | VR Bank Metropolregion Nbg |
|-----------------------------|----|----------------------------|
| leu                         |    |                            |
| ankverbindung und Konto neu | .  |                            |
| Bearbeiten                  |    |                            |
| Synchronisieren             |    |                            |
| Synchronis crent            |    |                            |
| Neues Konto                 |    |                            |
| TAN Verfahren wechseln      |    |                            |
| Sicherheitsprofil wechseln  |    |                            |
| Sicherheitsmedium wechseln  | N  |                            |
| Ini-Brief drucken           | 63 |                            |

- 4. Die Frage, ob Sie wirklich das Sicherheitsmedium austauschen wollen, bestätigen Sie bitte mit "Ja"
- 5. Es öffnet sich nun der Assistent für die Einrichtung einer Bankverbindung.
- 6. Stecken Sie bitte die neu erhaltene VR-NetWorld Card in Ihren Chipkartenleser und halten Sie die dazu erhaltene PIN bereit.
- 7. Wählen Sie bitte im Dialogfenster bitte "Chipkarte" aus, klicken Sie auf "Weiter" und folgen Sie den Anweisungen des Bildschirms.

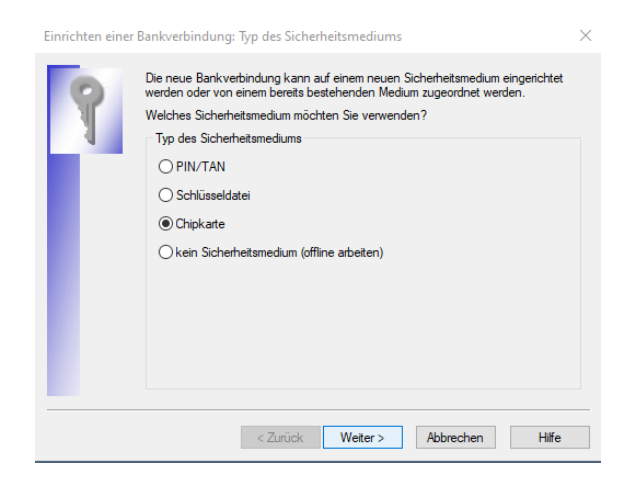

## VR Bank Metropolregion Nürnberg eG

8. Nun wird Ihnen die vorhandene Bankverbindung angezeigt. Klicken Sie bitte auf "Weiter".

|                         | Filiale    | Dienst     | Adresse          |
|-------------------------|------------|------------|------------------|
|                         | 76069559   | TCP/IP     | FINTS2.ATRUVIA.D |
| <verfügbar></verfügbar> |            |            |                  |
|                         |            |            |                  |
|                         |            |            |                  |
|                         |            |            |                  |
|                         | verfügbar> | Verfügbar> | Verfügbar>       |

 Sollten Sie vor der Verschmelzung Kunde der VR Bank Erlangen-Höchstadt-Herzogenaurach oder der VR Bank Nürnberg gewesen sein, erscheint folgende Meldung, die Sie bitte mit "Ja" bestätigen.

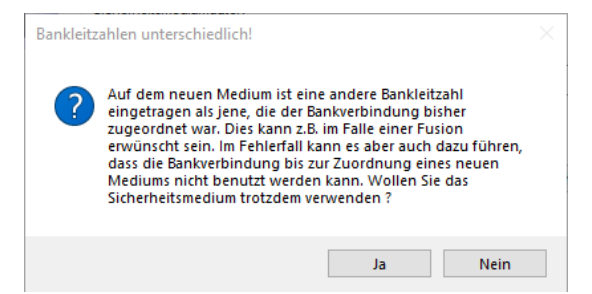

- Im nächsten Dialogfenster werden Sie aufgefordert, die Bankverbindung zu synchronisieren. Klicken Sie bitte auf "Ausführen" und folgen Sie den Anweisungen des Bildschirms.
- 11. Nach erfolgreicher Synchronisation erhalten Sie die Meldung, dass das Einrichten der Bankverbindung nun abgeschlossen ist. Bitte klicken Sie zuletzt auf den Button "Fertig stellen". Damit ist der Wechsel der Chipkarte abgeschlossen.

Einen INI-Brief müssen Sie nicht drucken.

## VR Bank Metropolregion Nürnberg eG

Für offene Fragen stehen wir Ihnen unter folgenden Telefonnummern gerne zur Verfügung.

| Tel. 09131 781-0 | VR Bank Erlangen-Höchstadt-Herzogenaurach   |
|------------------|---------------------------------------------|
| Tel. 09161 881-0 | VR meine Bank, Fürth   Neustadt   Uffenheim |
| Tel. 0911 2370-0 | VR Bank Nürnberg                            |

Alle Angaben in dieser Anleitung wurden mit größter Sorgfalt erarbeitet, dennoch sind Fehler nicht ganz auszuschließen. Die VR Bank Metropolregion Nürnberg eG übernimmt weder eine juristische Verantwortung noch irgendeine Haftung für Folgen, die auf fehlerhafte Angaben zurückgehen.